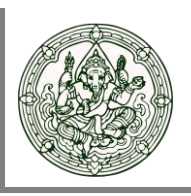

# การใช้งานผ่าน Web Browser

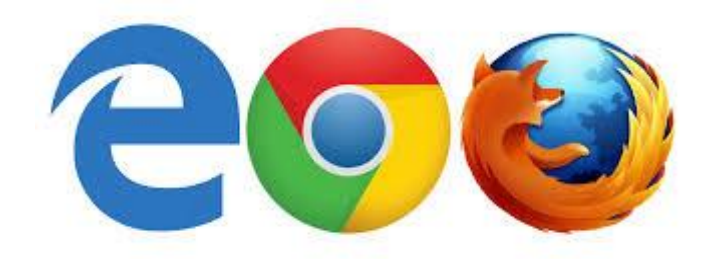

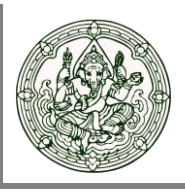

#### การเข้าใช้งานผ่าน Web Browser

1. เปิด Web Browser ไปที่ https://drive.finearts.go.th:5001 ทำการ Sign In ด้วย Username / Password ของตนเอง

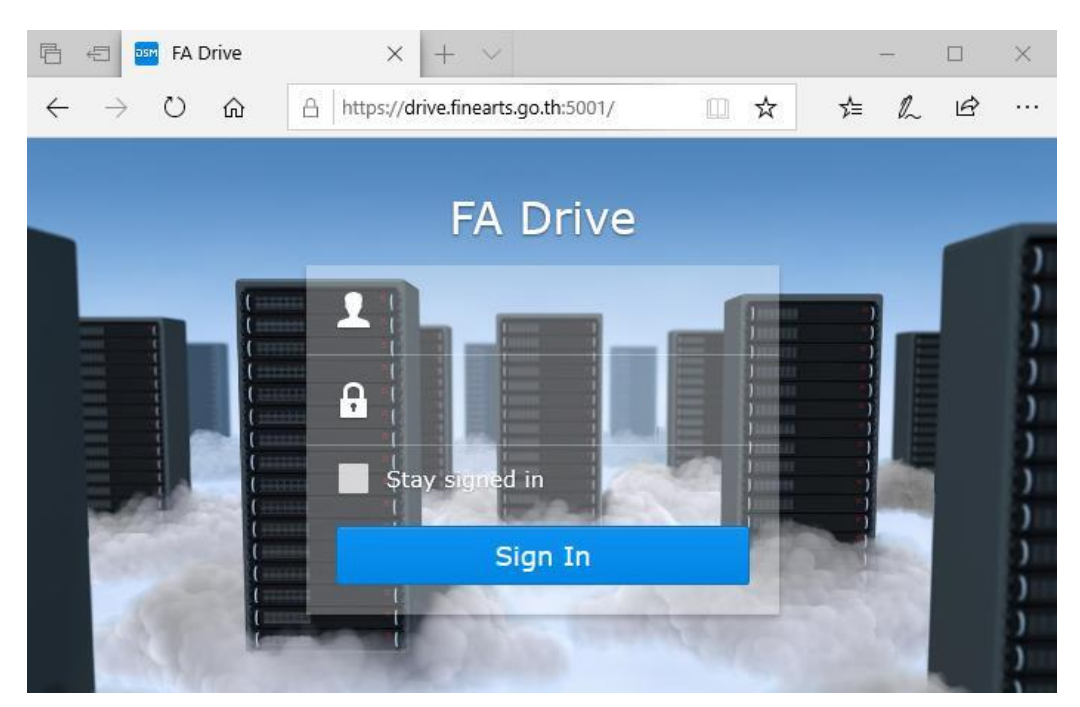

2. คลิกที่ไอคอน File Station ดังรูป

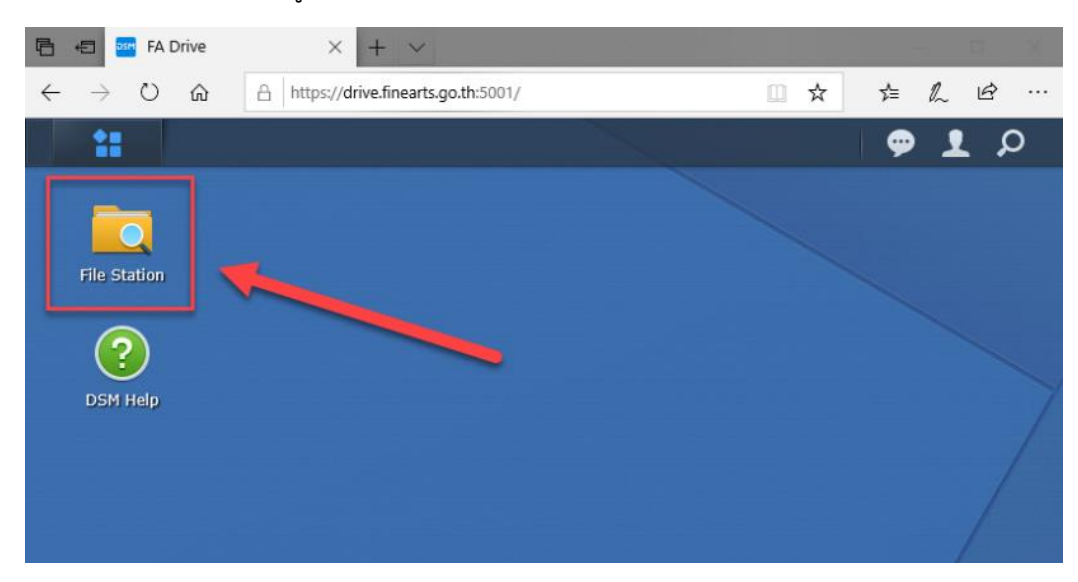

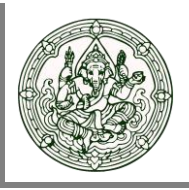

- 3. ภายในจะประกอบไปด้วย Folder 2 ส่วนที่สำคัญคือ
  - Folder ส่วนตัว : ใช้สำหรับเก็บไฟล์งาน หรือข้อมูลส่วนบุคคล
  - Folder ฝ่าย/แผนก : ใช้สำหรับเก็บไฟล์งาน หรือข้อมูลที่ใช้ร่วมกันภายในฝ่ายงานที่สังกัดอยู่

| 둼 🖅 🄤 FA Drive                                                     | $\times$ + $\vee$             |                   |           |              | -       |          | × |
|--------------------------------------------------------------------|-------------------------------|-------------------|-----------|--------------|---------|----------|---|
| $\leftarrow$ $\rightarrow$ $\circlearrowright$ $\circlearrowright$ | A https://drive.finearts.go.t | h:5001/           |           | □ ☆          | r≞ ll   | Ŕ        |   |
|                                                                    |                               |                   |           |              | 🤛 🖞     | r b      | ) |
|                                                                    |                               | File Station      |           |              | ? —     | a x      | ^ |
| < > C home                                                         |                               |                   | *         | <b>₽</b> -Se | earch   |          |   |
| Upload - Create fold                                               | Action - Settin               | gs                |           |              |         | - EI     |   |
| ▼ FA-DRIVE                                                         | Name                          | Size              | File Type |              | Modifie | d Date 🕴 |   |
| <ul> <li>▶ home</li> <li>► HQ</li> <li>▶ FAD_IT</li> </ul>         | Folder<br>Folder ដារ          | ส่วนตัว<br>J/แผนก |           |              |         |          |   |

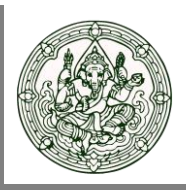

#### <u>การอัพโหลดไฟล์</u>

- 1. คลิกขวาบน Folder ที่ต้องการ > เลือก Upload
  - Upload- Skip : หากมีไฟล์ชื่อเดียวกันอยู่แล้วในระบบ <u>จะไม่ทำการอัพโหลดไฟล์ใหม่ทับลงไป จำเป็น</u> <u>จะต้องแก้ไขชื่อไฟล์ใหม่ ไม่ให้ซ้ำซ้อนกันจึงจะอัพโหลดได้</u>
  - Upload Overwrite : หากมีไฟล์ชื่อเดียวกันอยู่แล้วในระบบ <u>จะเป็นการอัพโหลดทับไฟล์นั้น ๆ ลงไป</u>

| 🖻 🖅 🄤 FA Drive                                         | × + ~                           |              |           | – 🗆 ×        |
|--------------------------------------------------------|---------------------------------|--------------|-----------|--------------|
| $\leftarrow$ $\rightarrow$ $\circlearrowright$ $\land$ | https://drive.finearts.go.th:50 | 01/          | □ ☆       | ☆ & & …      |
| 11                                                     |                                 |              |           | ୍ 🗭 👤 🔎      |
|                                                        |                                 | File Station |           |              |
| < > C home                                             |                                 |              |           | ★ 🔎 - Search |
| Upload 🗸 Create folder                                 | Action - Settings               |              |           |              |
| ▼ FA-DRIVE                                             | Name                            | Size         | File Type |              |
| ▶ home                                                 |                                 |              |           |              |
| ▼ HQ [home                                             | 1                               |              |           |              |
| FAD_IT + Create                                        | folder                          |              |           |              |
| 🚡 Upload                                               | 🕨 🚡 Upload - Skip               |              |           |              |
|                                                        | Tupload - Ove                   | rwrite       |           |              |

2. เมื่ออัพโหลดสำเร็จ จะปรากฏข้อมูลที่อัพโหลดไปดังรูป

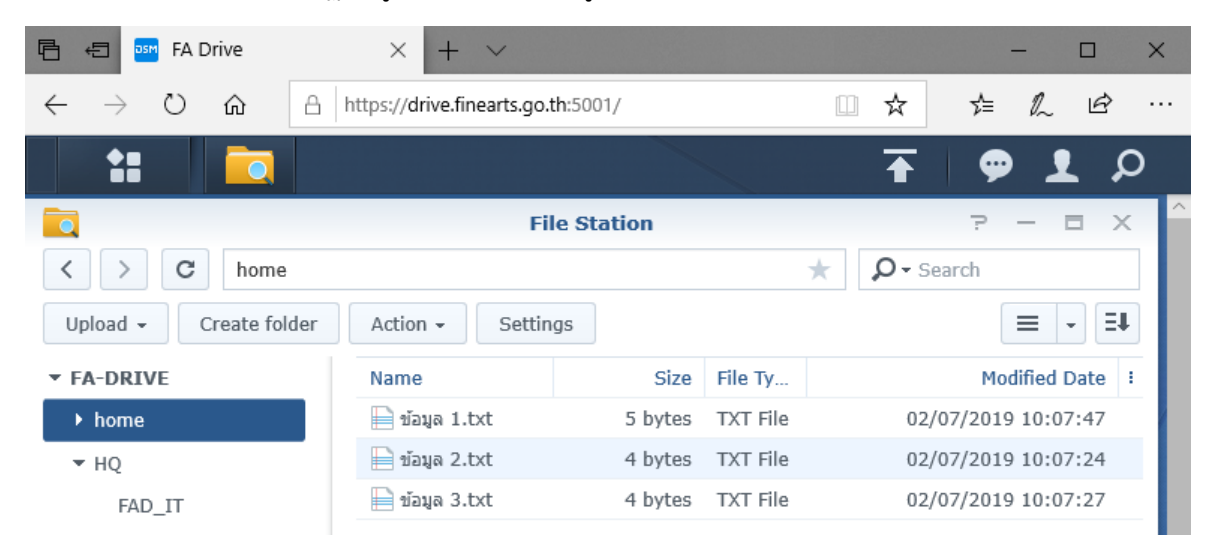

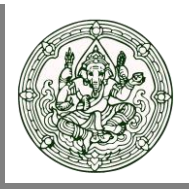

#### <u>การดาวน์โหลดไฟล์</u>

1. ทำการคลิกขวาชื่อไฟล์ที่ต้องการ จากนั้นเลือก Download

| 🖻 🖅 🄤 FA Drive                                   | $\times$ + $\vee$       |                             | – 🗆 X               |
|--------------------------------------------------|-------------------------|-----------------------------|---------------------|
| $\leftarrow$ $\rightarrow$ O $\Leftrightarrow$ A | https://drive.finearts. | go.th:5001/                 | ☆☆☆∥∞               |
|                                                  |                         |                             | <b>∓ 9 1</b> ₽      |
|                                                  |                         | File Station                | ? - E X ^           |
| < > C home                                       |                         | *                           | <b>Ω -</b> Search   |
| Upload 👻 Create folder                           | Action - Se             | ttings                      |                     |
| ▼ FA-DRIVE                                       | Name                    | ⊠ Send as email attachments | Modified Date 🕴     |
| ▶ home                                           | 📄 ข้อมูล 1.txt          | 👤 Download                  | 02/07/2019 10:07:47 |
| ▼ HQ                                             | 📄 ข้อมูล 2.txt          | • Open in new tab           | 02/07/2019 10:07:24 |
| FAD_IT                                           | 📄 ข้อมูล 3.txt          | Craata faldar               | 02/07/2019 10:07:27 |
|                                                  |                         |                             |                     |
|                                                  |                         | Add to Archive              |                     |

### 2 จากนั้นทำการ Save ไฟล์ลงเครื่องตามรูป

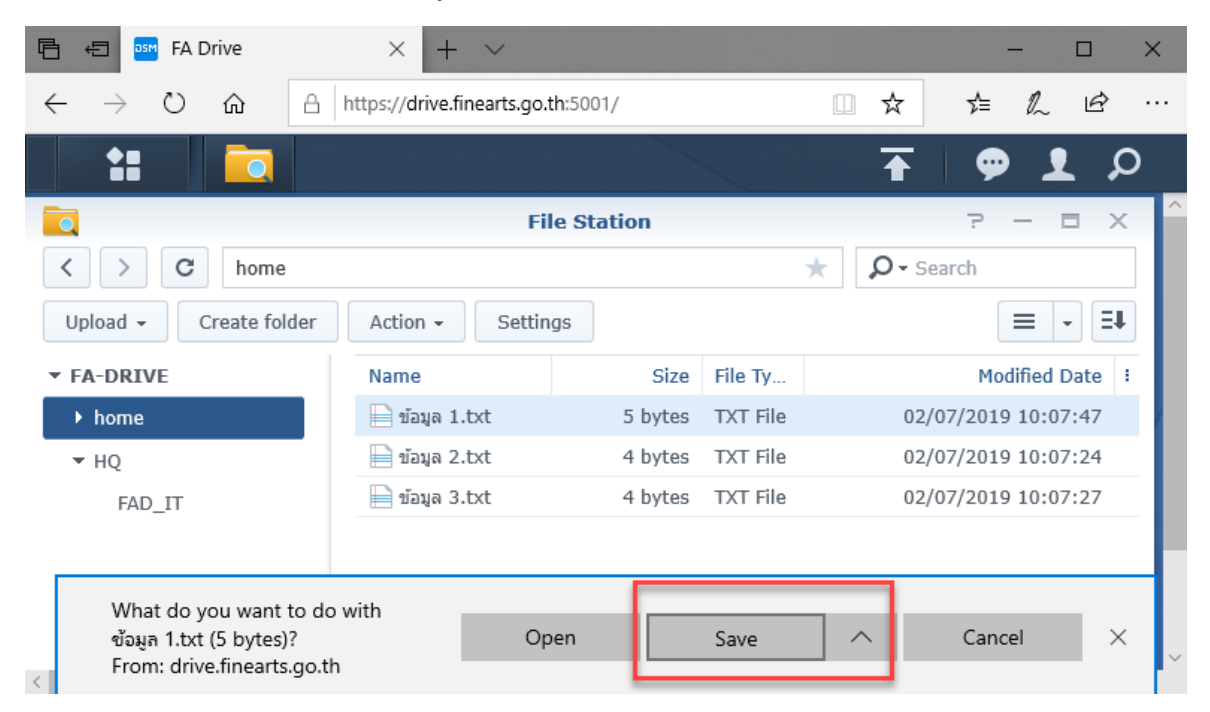

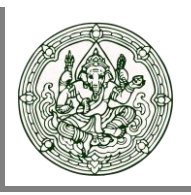

# การใช้งานระบบ iOS

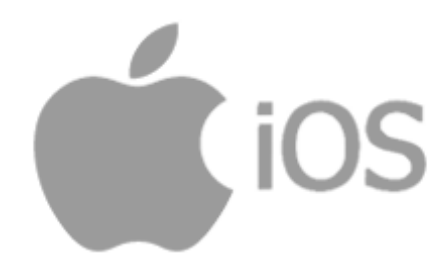

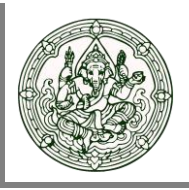

#### การใช้งานผ่านระบบ iOS

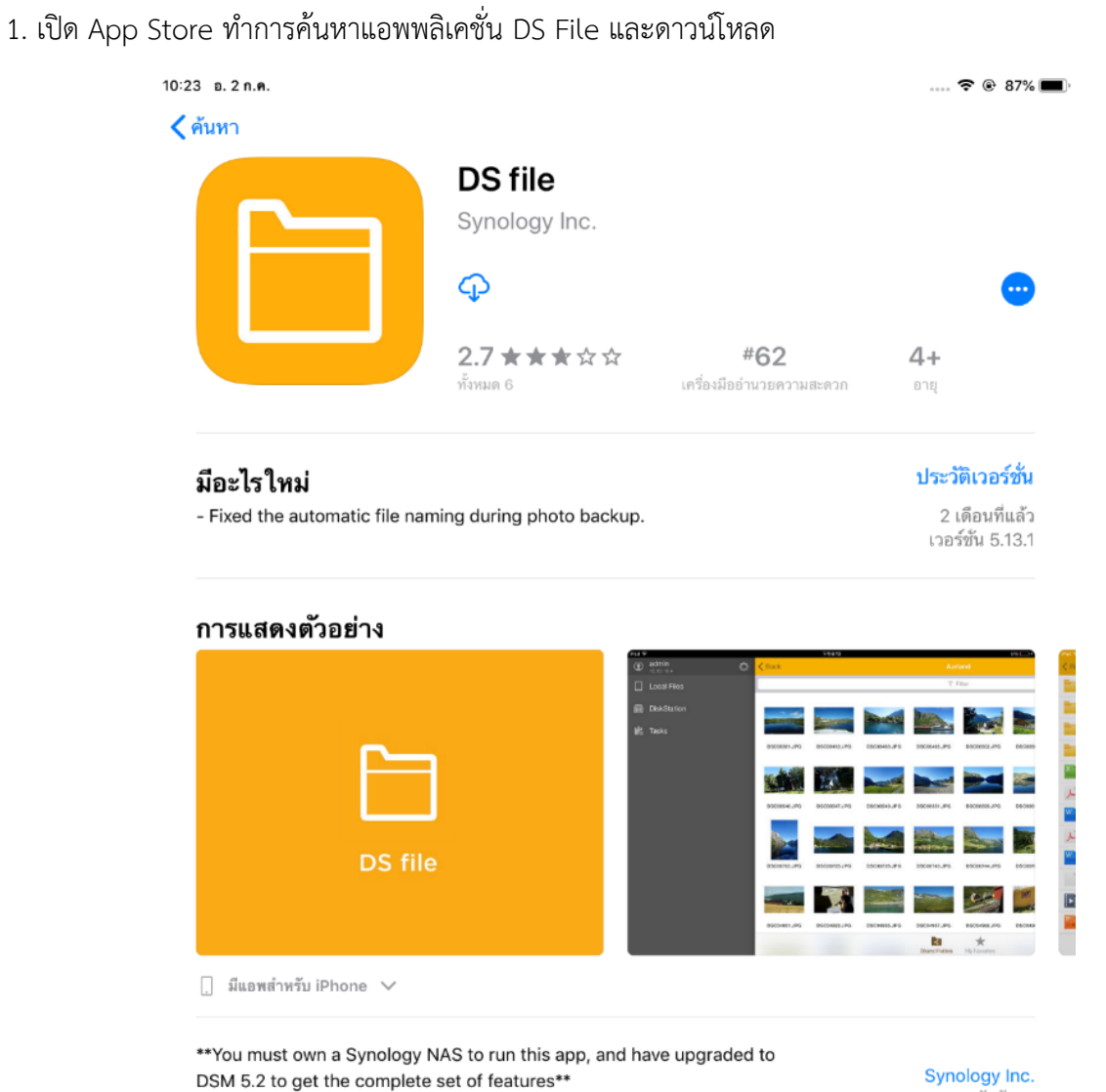

DS file is ideal to manage files stored on your DiskStation, upload 🤆 เพิ่มเดิม

นักพัฒนา

# User Manual Drive File Share

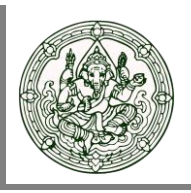

2. ทำการ Sing In โดยกรอกข้อมูลดังต่อไปนี้

Address or QuickConnect ID = **FADRIVE-TH** 

Account = Username ของผู้ใช้งาน

Password = Password ของผู้ใช้งาน

#### HTTPS = เลือก Enable

Remember me = เลือก Enable

| 10:24 в. 2 п.е. | DS          | file    | <del>?</del> ( | 87% 👝) |
|-----------------|-------------|---------|----------------|--------|
|                 | FADRIVE-TH  | $\odot$ |                |        |
|                 | user01      |         |                |        |
|                 | ••••        |         |                |        |
|                 | HTTPS       |         |                |        |
|                 | Remember me |         | 7              |        |
|                 |             |         |                |        |
| ¢               |             |         |                |        |

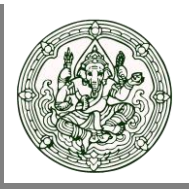

- 3. ภายในจะประกอบไปด้วย Folder 2 ส่วนที่สำคัญคือ
  - Folder ส่วนตัว : ใช้สำหรับเก็บไฟล์งาน หรือข้อมูลส่วนบุคคล
  - Folder ฝ่าย/แผนก : ใช้สำหรับเก็บไฟล์งาน หรือข้อมูลที่ใช้ร่วมกันภายในฝ่ายงานที่สังกัดอยู่

| 10:25 อ.2 ก.ค. |                      | * 🗢 @ | 87% 💷 |
|----------------|----------------------|-------|-------|
| ≡              | FADRIVE-TH           |       | 凸     |
| ⊽ Filter       |                      |       |       |
| home           | <br>Folder ส่วนตัว   |       | >     |
| нq             | <br>Folder ฝ่าย/แผนก |       | >     |
|                |                      |       |       |

#### <u>การอัพโหลดไฟล์</u>

1. เข้าไปที่ Folder ที่ต้องการ จากนั้นคลิกไอคอนมุมขวาบนตามรูป เลือก Upload

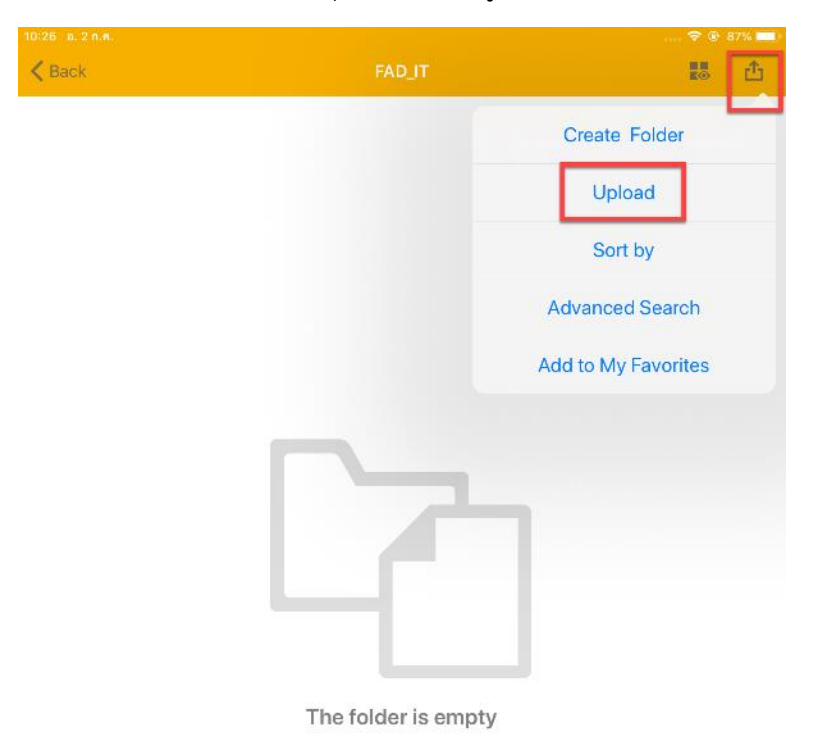

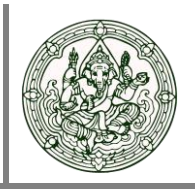

2. เลือกแหล่งเก็บไฟล์ที่ต้องการจะอัพโหลด

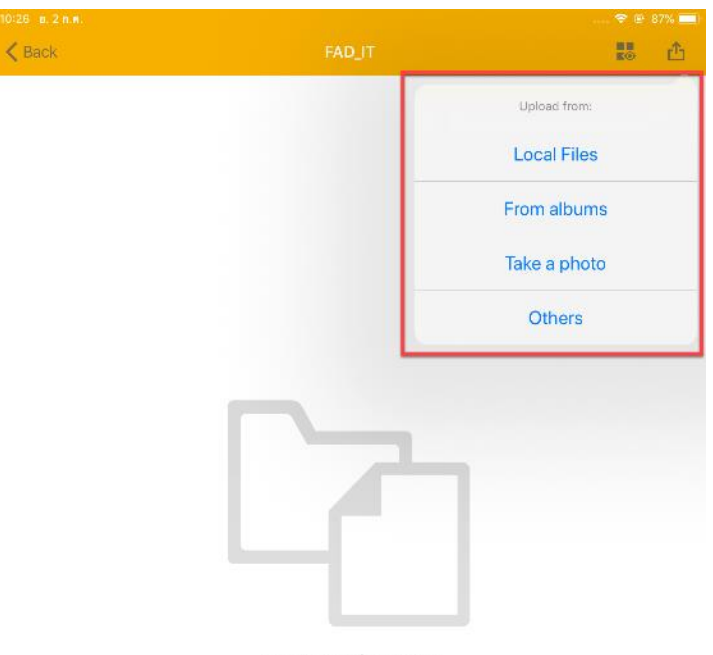

The folder is empty

3. เลือกไฟล์ที่ต้องการจากนั้นกด Select เพื่ออัพโหลด

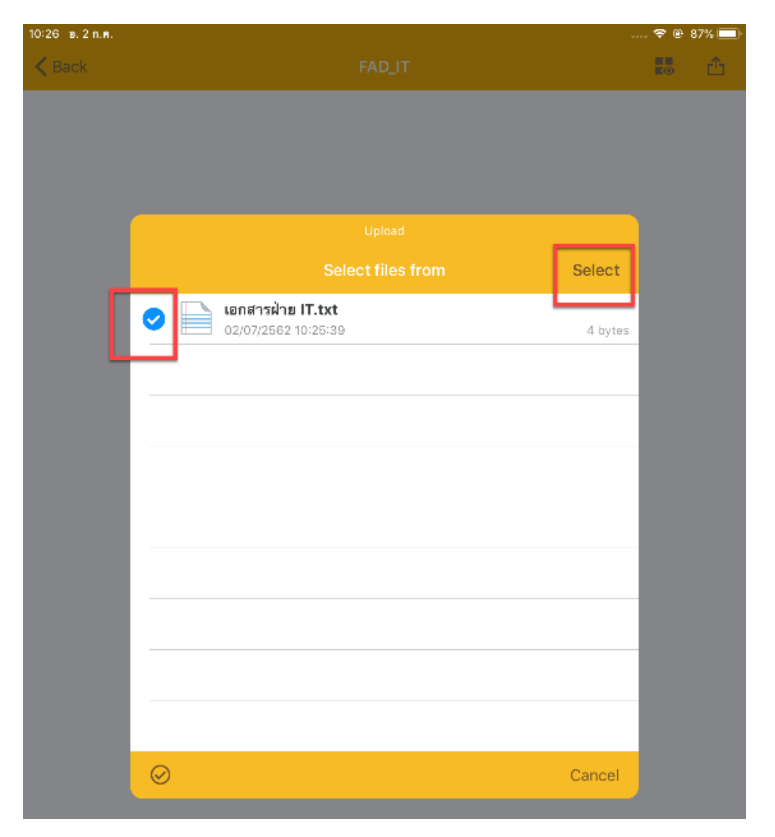

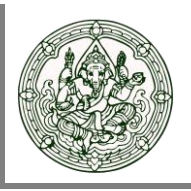

4. เมื่ออัพโหลดเสร็จ จะปรากฏหน้าต่างดังรูป

| 10:27 อ. 2 ก.ค.                                 |        | 🗢 🖲 87% 🔲 |
|-------------------------------------------------|--------|-----------|
| <b>K</b> Back                                   | FAD_IT | n 🔁 💼     |
| ⊽ Filter                                        |        |           |
| <b>เอกสารฝ่าย IT.txt</b><br>02/07/2562 10:26:56 |        | 4 bytes   |

## <u>การดาวน์โหลดไฟล์</u>

1. เลือกไฟล์ที่ต้องการ จากนั้นแตะไอคอนมุมขวาบน แล้วเลือก Download

|                                               |                   | @ 87% L |
|-----------------------------------------------|-------------------|---------|
| K Back                                        | FAD_IT            |         |
| (manual data data data data data data data da | เอกสารฝ่าย IT.txt | -       |
| 🏱 Filter                                      | Delete            | -       |
| 02/07/2562 10:26:56                           | Properties        |         |
|                                               | Add to Archive    |         |
|                                               | Send Copy         |         |
|                                               | Download          |         |
|                                               | Pin               |         |
|                                               | Move              |         |
|                                               | Сору              |         |
|                                               | Rename            |         |

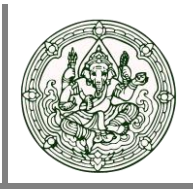

- 10:29 อ.2 ก.**ค**. 🗢 🛛 87% 🚃 -**⊽** Filter **เอกสารฝ่าย IT.txt** 02/07/2562 10:26:56 Select **C**3 Cancel
- 2. เลือกตำแหน่งที่ต้องการเก็บไฟล์ จากนั้นเลือก Select เป็นอันเสร็จสิ้นการดาวน์โหลด

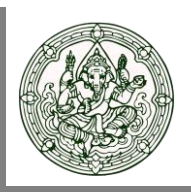

# การใช้งานระบบ Andriod

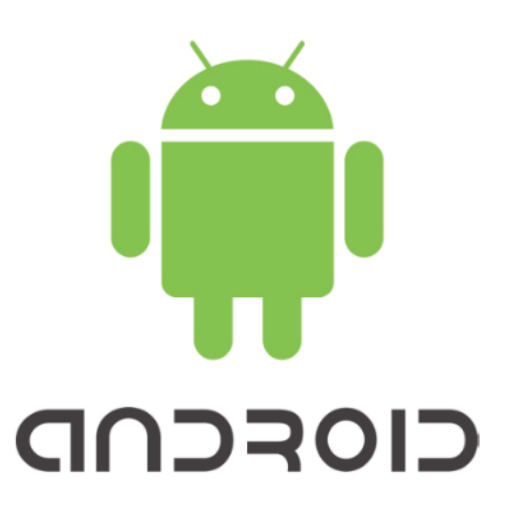

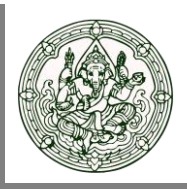

#### การใช้งานผ่านระบบ Android

1. เปิด Google Play Store ค้นหาแอพพลิเคชั่น DS File และทำการดาวน์โหลด

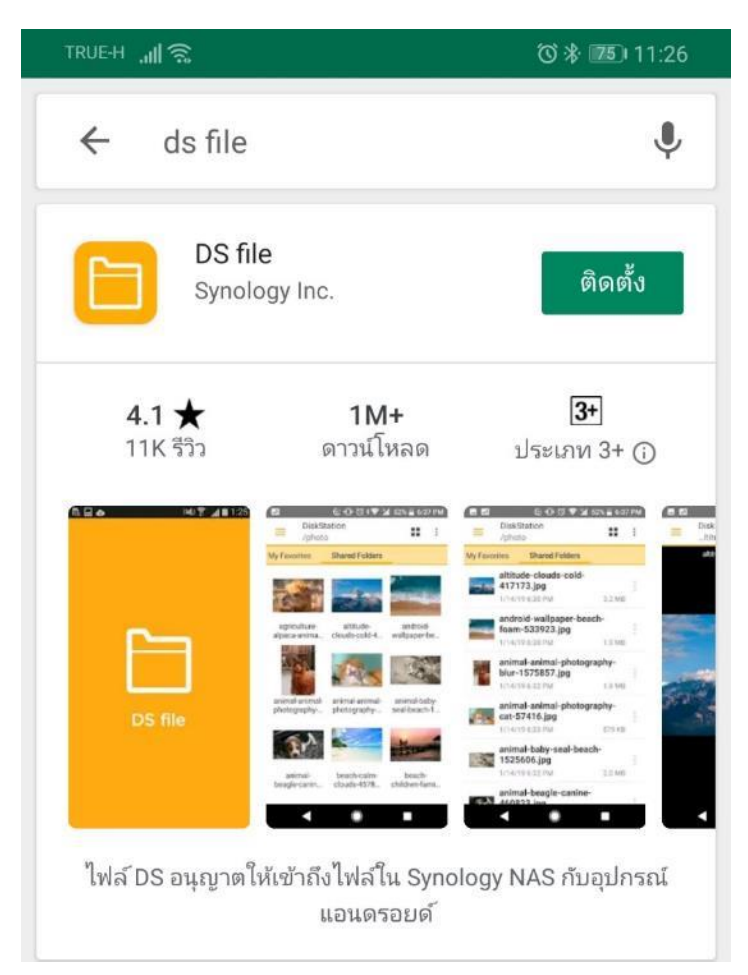

## User Manual Drive File Share

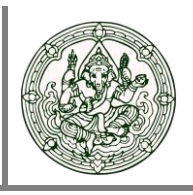

2. ทำการ Sing In โดยกรอกข้อมูลดังต่อไปนี้

Address or QuickConnect ID = **FADRIVE-TH** 

Account = Username ของผู้ใช้งาน

Password = Password ของผู้ใช้งาน

HTTPS = เลือก Enable

Remember me = เลือก Enable

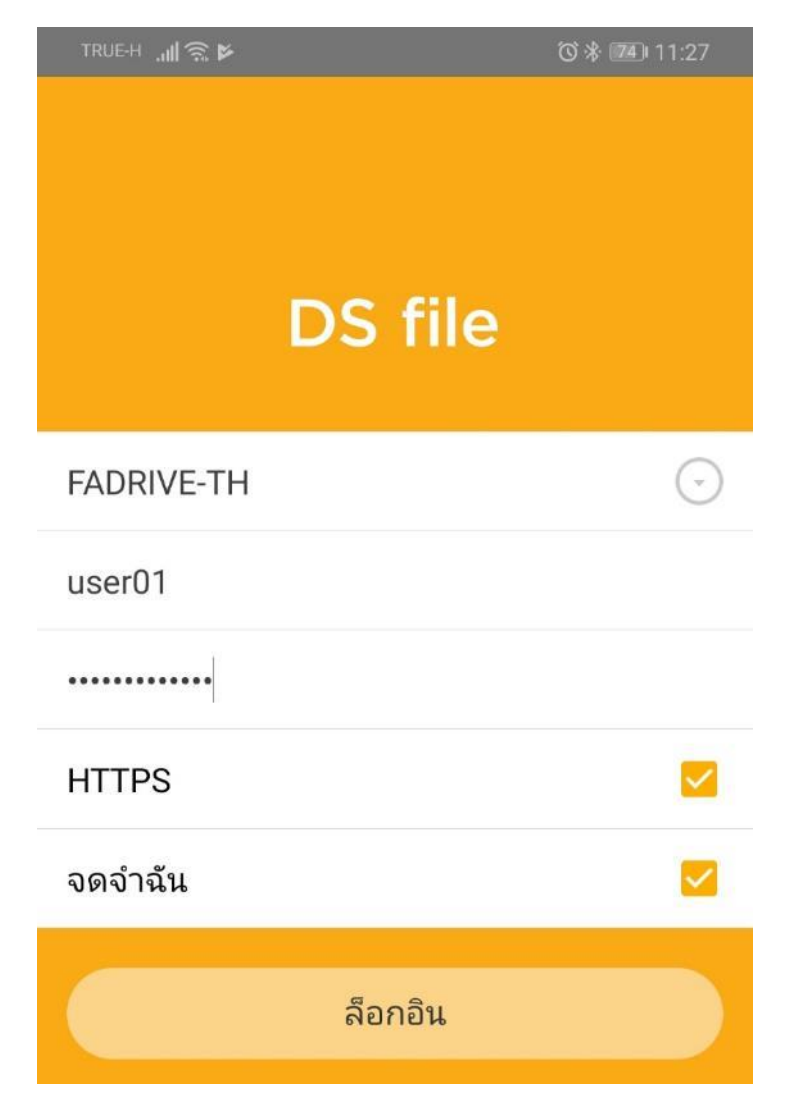

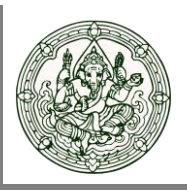

- 3. ภายในจะประกอบไปด้วย Folder 2 ส่วนที่สำคัญคือ
  - Folder ส่วนตัว : ใช้สำหรับเก็บไฟล์งาน หรือข้อมูลส่วนบุคคล
  - Folder ฝ่าย/แผนก : ใช้สำหรับเก็บไฟล์งาน หรือข้อมูลที่ใช้ร่วมกันภายในฝ่ายงานที่สังกัดอยู่

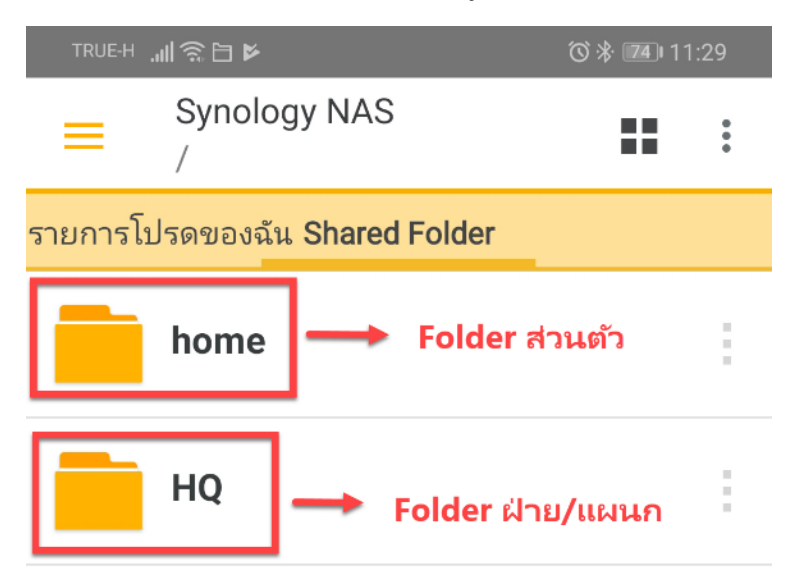

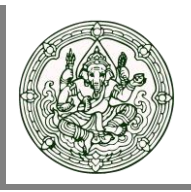

### <u>การอัพโหลดไฟล์</u>

1. เข้าไปที่ Folder ที่ต้องการ จากนั้นคลิกไอคอนมุมขวาบนตามรูป เลือก เพิ่ม

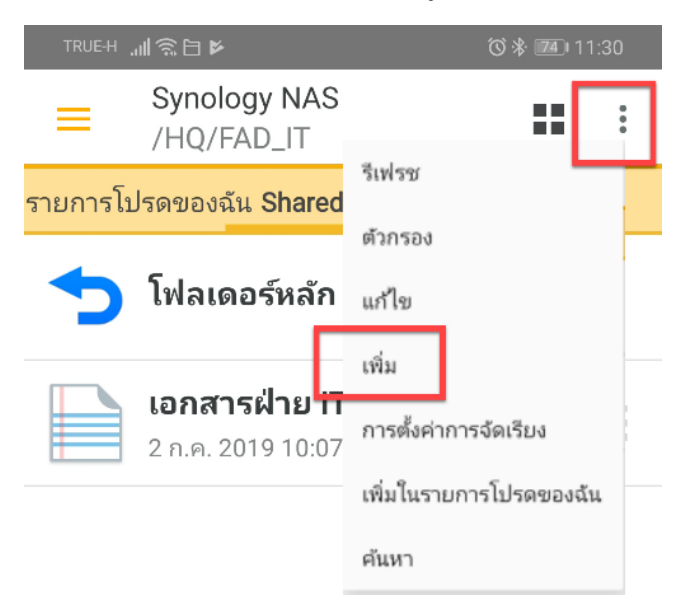

2. จากนั้นเลือกอัพโหลด

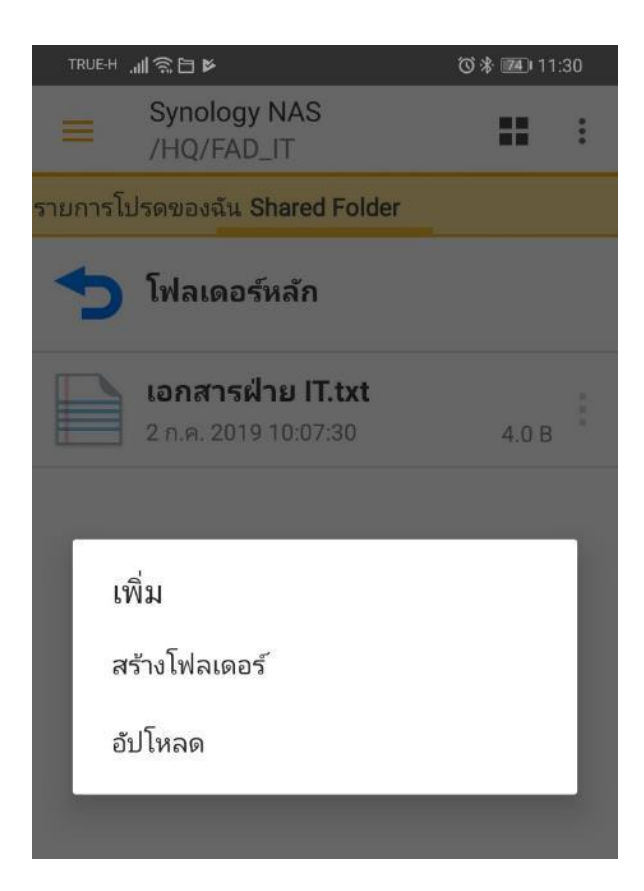

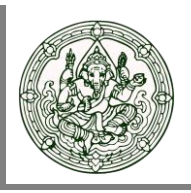

3. เลือกไฟล์ที่ต้องการอัพโหลด จากนั้นกดเสร็จสิ้น

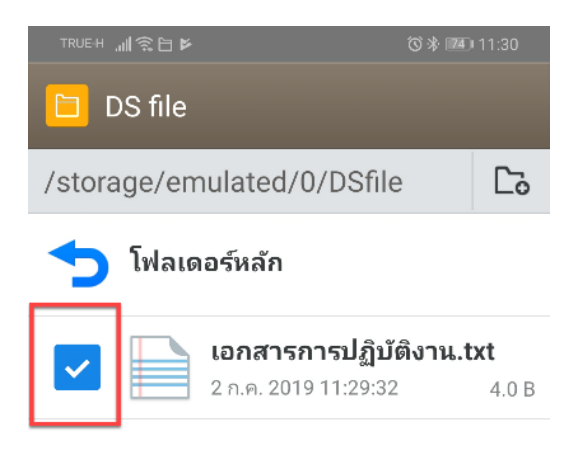

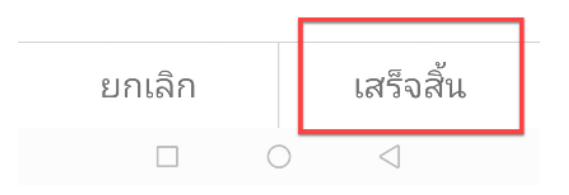

4. แสดงหน้าจออัพโหลดเสร็จสิ้น

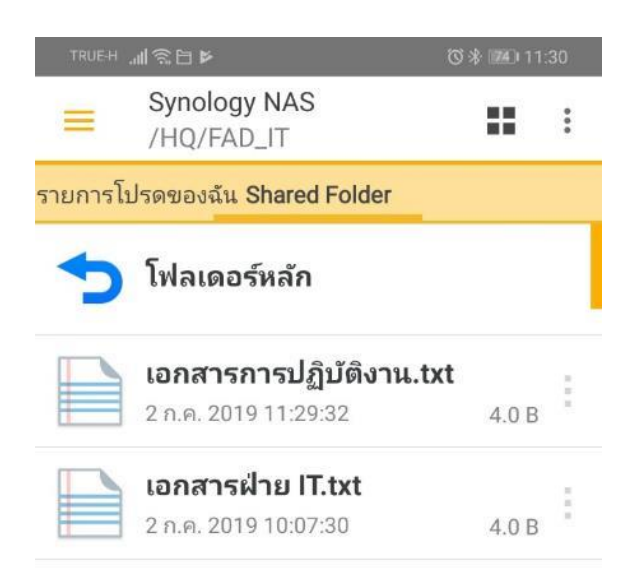

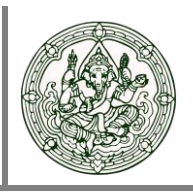

### <u>การดาวน์โหลด</u>

1. เข้าไปที่ Folder เลือกไฟล์ที่ต้องการ จากนั้นกดสัญลักษณ์ทางขวาตามรูป

| TRUE-H . | ll 翁口 №                                               | ՟Ծ 券 💶 11:         | 30 |
|----------|-------------------------------------------------------|--------------------|----|
| ≡        | Synology NAS<br>/HQ/FAD_IT                            | ::                 | •  |
| รายการโบ | ไรดของฉัน Shared Folder                               |                    |    |
| 5        | โฟลเดอร์หลัก                                          |                    |    |
|          | <b>เอกสารการปฏิบัติงาน.tx</b><br>2 ก.ค. 2019 11:29:32 | <b>tt</b><br>4.0 B |    |
|          | <b>เอกสารฝ่าย IT.txt</b><br>2 ก.ค. 2019 10:07:30      | 4.0 B              | ÷  |

#### 2. เลือกดาวน์โหลด

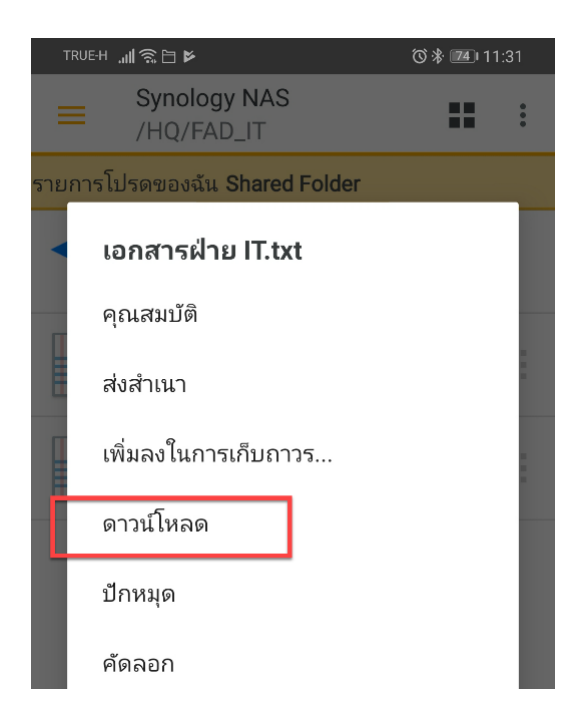

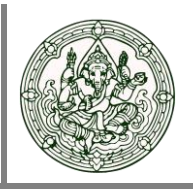

3. เลือกปลายทางที่จะจัดเก็บไฟล์ จากนั้นกดเสร็จสิ้น

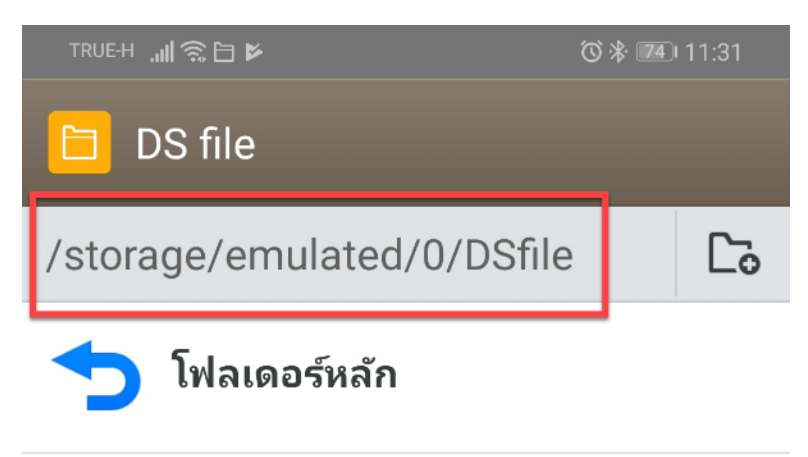

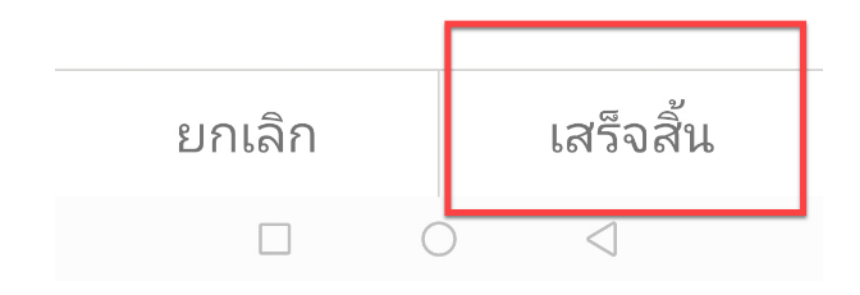

User Manual Drive File Share

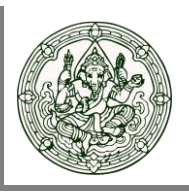

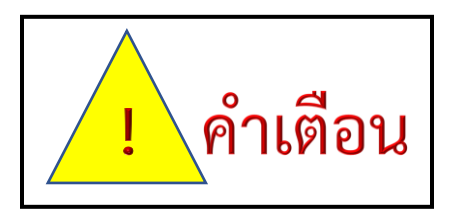

- โปรดระมัดระวังในการ<u>ลิป</u>ไฟล์ข้อมูลของท่านเนื่องจากระบบ File Sharing ไม่สามารถกู้คืน ข้อมูลที่ท่านได้ทำการลบไปแล้วได้
- O ไม่ควรเปิดเผยรหัสผ่านให้ผู้อื่นรับทราบ